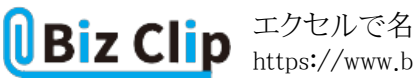

時短エクセル(第62回)

## エクセルで名前の右のセルにふりがなを自動入力する

2023.01.10

前回は、名前の上に小さくふりがなをふる方法を紹介した。今回は、名前の横のセルにふりがなを抽出する(自動入力する)方法を紹介する。今回は関数を使う。

名前の横のセルにふりがなを自動入力する

まずは、名前の右横に「ふりがな」のセルを用意しよう。そしてそこに関数を入力する。「PHONETIC」という関数が、ふりがな 情報を取り出す関数だ。引数は一つで、名前を入力したセルを指定する。

| C    | OUNTIF N     | $\checkmark:\times \checkmark f_x$ | =PHONETIC(B2) |   |
|------|--------------|------------------------------------|---------------|---|
|      | А            | В                                  | С             | D |
| 1    | 会員番号         | 名前                                 | ふりがな          |   |
| 2    | 0001         | 高島 純一郎                             | =PHONETIC(B2) |   |
| 3    | 0002         | 松川 仁美                              |               |   |
| 4    | 0003         | 津川 真志                              |               |   |
| 5    | 0004         | 榎本 敬                               |               |   |
| 6    | 0005         | 楠城 裕隆                              |               |   |
| 7    | 0006         | 佐藤 祥子                              |               |   |
| 8    |              |                                    |               |   |
| -9L- | -<br>[=PHONE | FIC(B2)」と入力す                       | -7            |   |

PHONETIC =PHONETIC(範囲) 「範囲」に指定したセルに入力された文字の"ふりがな情報"を取り出す

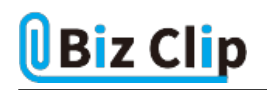

| C                | 3 \   | $\cdot$ : $\times \checkmark f_x$ |              |   |
|------------------|-------|-----------------------------------|--------------|---|
|                  | А     | В                                 | С            | D |
| 1                | 会員番号  | 名前                                | ふりがな         |   |
| 2                | 0001  | 高島 純一郎                            | タカシマ ジュンイチロウ |   |
| 3                | 0002  | 松川 仁美                             |              |   |
| 4                | 0003  | 津川 真志                             |              |   |
| 5                | 0004  | 榎本 敬                              |              |   |
| 6                | 0005  | 楠城 裕隆                             |              |   |
| 7                | 0006  | 佐藤 祥子                             |              |   |
| 8                |       |                                   |              |   |
| <mark>9</mark> の | 名前を入力 | した文字の読み                           | を取り出して表示する   |   |

| 11 | 8 丶    | $\cdot$ : $\times$ $\checkmark$ $f_x$ |              |            |
|----|--------|---------------------------------------|--------------|------------|
|    | А      | В                                     | С            | D          |
| 1  | 会員番号   | 名前                                    | ふりがな         |            |
| 2  | 0001   | 高島 純一郎                                | タカシマ ジュンイチロウ |            |
| 3  | 0002   | 松川 仁美                                 | マツカワ ヒトミ     |            |
| 4  | 0003   | 津川 真志                                 | ツガワ シンジ      |            |
| 5  | 0004   | 榎本 敬                                  | エノモト タカシ     |            |
| 6  | 0005   | 楠城 裕隆                                 | ナンジョウ ヒロタカ   |            |
| 7  | 0006   | 佐藤 祥子                                 | サトウ ショウコ     |            |
| 8  |        |                                       |              | <b>P</b> + |
| 20 | の右下端を下 | 「方向にドラッグし                             | てコピーする       |            |

## ふりがなをひらがなにするには

ふりがなはひらがなにすることもできる。これには、前回紹介したふりがな機能を使う。設定画面でふりがなの種類をひらが なにすればよい。

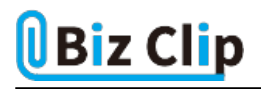

| ファ                         | イル <u>ホーム</u>                                | 挿入 ページ                                             | レイアウト 数式 データ                                                                                                    | 9 校閲               | 表示へい                                                    | JUST PDF 4                            |
|----------------------------|----------------------------------------------|----------------------------------------------------|----------------------------------------------------------------------------------------------------|--------------------|---------------------------------------------------------|---------------------------------------|
| и<br>(<br>л                | 9 ~ C<br>い<br>に戻す クル                         | ☆<br>付け C ~ B<br>グ ダ 田<br>ダブボード 5                  | シック ~ 11 ~<br><i>I</i> <u>U</u> ~ A <sup>^</sup> A <sup>×</sup><br>~ <u>へ</u> ~ <u>A</u> <sup>*</sup> <del>[]</del><br>フォント <sup>ア</sup> | · = ■<br>= = =<br> | 三 三 <sup>2</sup> 2<br>三 三 国、<br>三 ≫ ~<br>表示( <u>S</u> ) | 標準 ~<br>「□ ~ % )<br>5.8 ÷90<br>下 数値 F |
| B                          | 2 ~                                          | $r : \times \checkmark f_x$                        | 高島純一郎 🗧                                                                                                    | ふりがなの              | 嗝集( <u>E</u> )                                          |                                       |
|                            | А                                            | В                                                  | C Z                                                                                                    | ふりがなの              | 设定( <u>工</u> )                                          | D                                     |
| 1                          | 会員番号                                         | 名前                                                 | ふりがな                                                                                                    |                    |                                                         |                                       |
|                            |                                              |                                                    |                                                                                                    |                    |                                                         |                                       |
| 2                          | 000:                                         | 高島 純一郎                                             | タカシマ ジュンイチ                                                                                                    | ロウ                 |                                                         |                                       |
| 2                          | 0001<br>0002                                 | 高島 純一郎<br>松川 仁美                                    | タカシマ ジュンイチ<br>マツカワ ヒトミ                                                                                                    | ЧĊ                 |                                                         |                                       |
| 2<br>3<br>4                | 000:<br>0002<br>0003                         | 高島 純一郎<br>松川 仁美<br>津川 真志                           | タカシマ ジュンイチ<br>マツカワ ヒトミ<br>ソガワ シンジ                                                                                                    | ·ロウ                |                                                         |                                       |
| 2<br>3<br>4<br>5           | 0001<br>0002<br>0003<br>0004                 | 高島 純一郎<br>松川 仁美<br>津川 真志<br>榎本 敬                   | タカシマ ジュンイチ<br>マツカワ ヒトミ<br>ソガワ シンジ<br>エノモト タカシ                                                                                            | ́Р,                |                                                         |                                       |
| 2<br>3<br>4<br>5<br>6      | 0001<br>0002<br>0003<br>0004<br>0005         | 高島 純一郎<br>松川 仁美<br>津川 真志<br>榎本 敬<br>楠城 裕隆          | タカシマ ジュンイチ<br>マツカワ ヒトミ<br>ソガワ シンジ<br>エノモト タカシ<br>ナンジョウ ヒロタカ                                                                              | · ロウ               |                                                         |                                       |
| 2<br>3<br>4<br>5<br>6<br>7 | 0001<br>0002<br>0003<br>0004<br>0005<br>0006 | 高島 純一郎<br>松川 仁美<br>津川 真志<br>榎本 敬<br>楠城 裕隆<br>佐藤 祥子 | タカシマ ジュンイチ<br>マツカワ ヒトミ<br>ソガワ シンジ<br>エノモト タカシ<br>ナンジョウ ヒロタカ<br>サトウ ショウコ                                                                  | ́ ц ウ              |                                                         |                                       |

名前部分を範囲選択し、「ホーム」タブの「フォント」グループで「ふりがなの表示/非表示」アイコンの右の▼をクリックして「 ふりがなの設定」を選択する

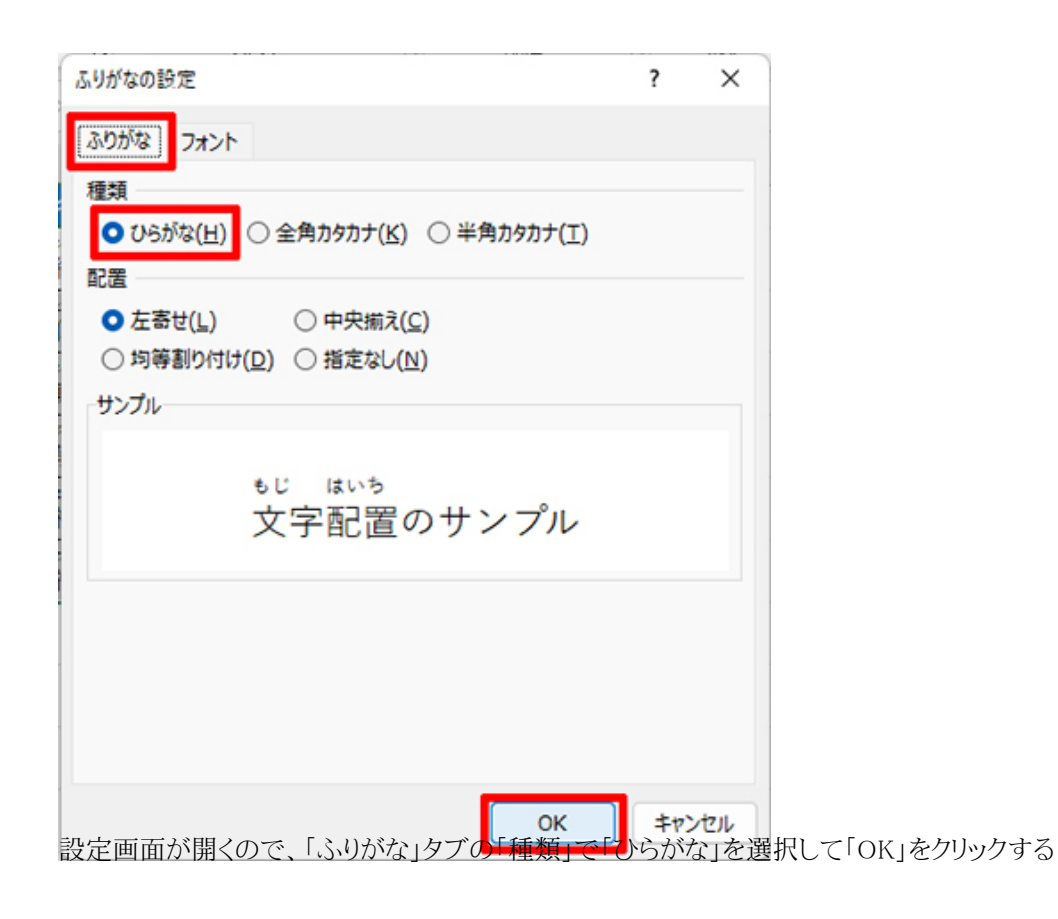

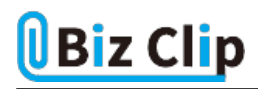

| J1         | 8 丶    | $\cdot$ : $\times \checkmark f_x$ |              |   |
|------------|--------|-----------------------------------|--------------|---|
|            | А      | В                                 | С            | D |
| 1          | 会員番号   | 名前                                | ふりがな         |   |
| 2          | 0001   | 高島 純一郎                            | たかしま じゅんいちろう |   |
| 3          | 0002   | 松川 仁美                             | まつかわ ひとみ     |   |
| 4          | 0003   | 津川 真志                             | つがわ しんじ      |   |
| 5          | 0004   | 榎本 敬                              | えのもと たかし     |   |
| 6          | 0005   | 楠城 裕隆                             | なんじょう ひろたか   |   |
| 7          | 0006   | 佐藤 祥子                             | さとう しょうこ     |   |
| 8          |        |                                   |              |   |
| 9<br>3.1)7 | がながひらカ | ぶになる                              |              |   |

PHONETIC 関数は、ふりがな機能の設定に準拠するため、ひらがなに変更された。もちろん、「ふりがなの表示/非表示」ア イコンをクリックしてオンにすれば、名前の上にひらがなのふりがなが表示される。

ふりがなを修正するには… 続きを読む